#### **Linear Time History Analysis**

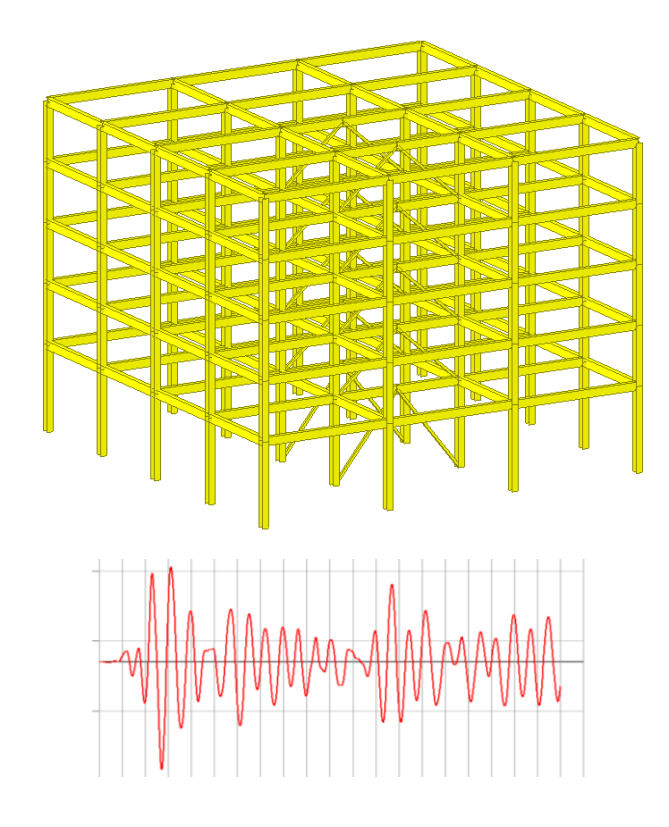

| Program Version | Gen 2015 (v1.1) |
|-----------------|-----------------|
| Revision Date   | 05 Nov 2014     |

#### **Overview**

- Linear Time History Analysis
- <u>Model</u>
  - Unit : kN, m
  - Beam, Truss Element
  - Mass
- Load & Boundary Condition
  - Self Weight
  - Floor Load
  - Time history load
  - Support
- <u>Analysis</u>
  - Eigenvalue analysis
  - Linear modal time history analysis
- <u>Result Evaluation</u>
  - Displacement/Velocity/Acceleration
  - Member forces
  - Time history graph

#### Step 1. Define material properties.

| Material Data                           |                 | _                 |           | ×        |
|-----------------------------------------|-----------------|-------------------|-----------|----------|
| General<br>Material ID 1                |                 | 2                 | A53       |          |
| Elasticity Data<br>Type of Design Steel | •               | Steel<br>Standard | ASTM(S)   | - 4      |
|                                         |                 | DB                | Mail      | - 5      |
|                                         |                 | Standard          |           | -        |
| Type of Material                        | rthotropic      | DB                | Code      | <b>V</b> |
| Steel                                   |                 |                   |           |          |
| Modulus of Elasticity :                 | 1,9995e+008     | kN/m²             |           |          |
| Poisson's Ratio :                       | 0,3             |                   |           |          |
| Thermal Coefficient :                   | 6,5000e-006     | 1/[F]             |           |          |
| Weight Density :                        | 77,09           | kN/m⁰             |           |          |
| 🔲 Use Mass Density:                     | 7,861           | kN/m³/g           |           |          |
| Concrete                                | 0.0000000       |                   |           |          |
| Modulus of Elasticity :                 | U, UUUUe+UUU    | kN/m²             |           |          |
| Poisson's Hatio :                       | U               |                   |           |          |
| Thermal Coefficient :                   | U, UUUUe+UUU    | 1/[F]             |           |          |
| Weight Density :                        |                 | kN/m³             |           |          |
| Use Mass Density:                       | 0               | kN/m®/g           |           |          |
| Plasticity Data                         |                 |                   |           |          |
| Plastic Material Name                   | NONE            | •                 |           |          |
| Thermal Transfer                        |                 |                   |           |          |
| Specific Heat :                         | 0               | Btu/kN·[F]        |           |          |
| Heat Conduction :                       | 0               | Btu/m·hr·[F]      |           |          |
| Damping Ratio :                         | 0,05            |                   |           |          |
| (                                       | <mark>6)</mark> |                   | Sancer Ap |          |

- 1. Properties > Material > Material Properties
- 2. Name: A53
- 3. Type of Design: Steel
- 4. Standard: ASTM(S)
- 5. DB: A53
- 6. Click [OK] Button.

Section Data

Section ID 1

Name W18×97

Offset : Center-Center Change Offset ...

Show Calculation Results...

| _ |
|---|
| _ |
| - |

## Step 2. Define section properties.

AISC2K(US)

Built-Up Section

m

m

m

m

m

m

m

m

OK Cancel Apply

AISC10(US)

0,47244

r2 0

Consider Shear Deformation, Consider Warping Effect(7th DOF) 2

3

-

DB/User Value SRC Combined Tapered Composite

🔘 User

T H-Section

Sect, Name

Н

B1

tf1

B2

tf2

r1

DB

| ection Data                            |                                                                           |
|----------------------------------------|---------------------------------------------------------------------------|
| Section ID 2                           | T H-Section                                                               |
| Name W14X109                           | OUser                                                                     |
|                                        | Sect, Name W14X102  Built-Up Section Get Data from Single Angle DR Manage |
|                                        | Sect. Name                                                                |
| 12<br>2 → y                            | B1 0.37084 m<br>tw 0.013335 m<br>tf1 0.021844 m                           |
| 4 3                                    | tt2 0 m<br>r1 0 m<br>r2 0 m                                               |
|                                        | Consider Shear Deformation.                                               |
| Offset: Center-Center<br>Change Offset | Consider Warping Effect(7th DOF)                                          |

- 1. Properties > Section > Section Properties
- 2. DB: AISC2K(US)
- 3. Sect. Name: W18x97
- 4. Click [Apply] Button.
- 5. Sect. Name: W14x109
- 6. Click [Apply] Button.
- 7. Sect. Name: W6x20
- 8. Click [OK] Button.

| Section Data             | ×                                    |
|--------------------------|--------------------------------------|
| DB/User Value SRC        | Combined   Tapered   Composite       |
| Section ID 3             | T H-Section -                        |
| Name W6X20               | ◯ User                               |
| 7                        | Sect, Name 🗰 🗸 🗸                     |
|                          | Built-Up Section                     |
| H tw                     | Get Data from Single Angle           |
|                          | DB Name AISC1U(US) -<br>Sect, Name - |
|                          |                                      |
| 12                       | B1 0,152908 m                        |
|                          | tw 0,006604 m                        |
| 5—+ Y                    | B2 0 m                               |
| 4 3                      | tť2 0 m<br>r1 0 m                    |
|                          | r2 0 m                               |
|                          |                                      |
|                          | Consider Shear Deformation,          |
| Offset : Center-Center   | Consider Warping Effect(7th DOF)     |
| Change Offset            |                                      |
| Show Calculation Results | SOK Cancel Apply                     |

#### <u>Step 3. Create elements (1)</u>

| Fra | me Wi                   | zard                |                         |                         |         |                   | <b>_</b> X |    |
|-----|-------------------------|---------------------|-------------------------|-------------------------|---------|-------------------|------------|----|
|     | Input                   | Edit                | Insert                  |                         |         |                   |            |    |
|     | No.<br>1<br>2<br>3<br>4 | X Co                | 0<br>0<br>8<br>16<br>24 | No.<br>1<br>2<br>3<br>4 | Z Co    | oord.<br>1:<br>1: |            |    |
| )   | Distan                  | се                  | Repeat                  | Distant                 | ce      | Rep               | eat        | (4 |
|     | 8                       | m                   | 3 🖃                     |                         |         | 4                 |            |    |
| )   |                         | NOO X-U<br>Noto X-U | oora,<br>Coord          |                         | 100 Z-U | oora.<br>Coord    |            |    |
|     |                         | ow Dime             | nsions                  | ) [ De                  | iete Z- | Coord             |            |    |
|     |                         |                     | Redraw &                | Update (                | Data    |                   |            |    |
|     |                         | •                   | •                       |                         |         |                   |            |    |
|     |                         | •                   | •                       | •                       |         |                   |            |    |
|     |                         | •                   | •                       | •                       | •       |                   |            |    |
|     |                         |                     | •                       |                         |         |                   |            |    |
|     | z<br>Lx                 | •                   |                         |                         |         |                   |            |    |
|     | (                       | )K                  | ] _ C                   | lose                    |         | Арр               | ly         |    |

- 1. Structure > Wizard > Base Structures > Frame
  - "Input" tab
- 2. Distance: 8, Repeat: 3
- 3. Click [Add X-Coord.] Button
- 4. Distance: 6, Repeat: 4
- 5. Click [Add Z-Coord.] Button

5

### <u>Step 3. Create elements (2)</u>

| Fra | me Wiz | ard   |           |         |            |          | ×        | J |
|-----|--------|-------|-----------|---------|------------|----------|----------|---|
|     | Input  | Ed    | lit   Ins | sert    |            |          | 1        |   |
|     | No.    |       | Start     | :       |            | End      | <u> </u> |   |
|     | 1      | 1 (0, | 0,0)      |         | 2 (8,0,0)  |          |          |   |
|     | 2      | 2 (8, | 0,0)      |         | 3 (16,0,0  | )        |          |   |
|     | 3      | 3 (16 | 5,0,0)    |         | 4 (24,0,0  | )        |          |   |
|     | 4      | 5 (0, | 0,6)      |         | 6 (8,0,6)  |          |          |   |
|     | 5      | 6 (8, | 0,6)      |         | 7 (16,0,6  | )        | -        |   |
| )   | Ge     | enera | ite Fram  | e (     | [          | Delete   |          |   |
| 1   | 📃 Sho  | w El  | ement N   | lo, Bet | a Ang, 🏾 🏾 | ) 0 💿 90 | Deg.     |   |
| )   | Materi | al    | 1         | 1: A    | 53         | -        |          |   |
|     | Sectio | п     | 1         | (1: W   | /18X97     | •        |          |   |
| /   |        |       | Bedra     | aw & Ur | idate Data | a        | -        |   |
|     |        |       | Hodi      |         | dato bat   |          | — I      |   |
|     |        |       |           | 1       |            | _        |          |   |
|     |        |       |           |         |            |          |          |   |
|     |        |       |           |         |            |          |          |   |
|     |        |       |           |         |            |          |          |   |
|     |        |       |           |         |            |          |          |   |
|     |        |       |           | 1       |            | -        |          |   |
|     |        |       |           |         |            |          |          |   |
|     |        |       |           | -       | _          | _        |          |   |
|     |        |       |           |         |            |          |          |   |
|     | z      |       |           |         |            |          |          |   |
|     | ILx    |       |           |         |            |          |          |   |
|     |        |       |           |         |            |          |          |   |
|     |        | к     |           | Clos    |            | <br>Δορ  | lu       |   |
|     |        | 11    |           | 0.03    |            | ( ripp   | , y      |   |
|     |        |       |           |         |            |          |          | - |

- 1. Structure > Wizard > Base Structures > Frame
  - "Edit" tab
- 2. Click [Generate Frame] Button.
- 3. Beta Ang.: 90 Deg.
- 4. Material: 1: A53
- 5. Section: 1: W18x97

#### Step 3. Create elements (3)

|   | Frame Wizard |                                                  | ×            |  |
|---|--------------|--------------------------------------------------|--------------|--|
|   | Input Edit   | Insert                                           |              |  |
| 2 | 0, 0, 5      | Insert Point                                     |              |  |
| 3 | Alpha<br>-90 | Rotations<br>Beta                                | Gamma<br>0 🔿 |  |
|   | Intersect ₪  | uplicate Nodes<br>Frame Elements<br>Origin Point |              |  |
|   | Show No      | o. (1(0, 0, 0)                                   | •            |  |
|   |              |                                                  |              |  |
|   |              |                                                  |              |  |
|   | -            |                                                  |              |  |
|   |              |                                                  |              |  |
| 4 | ОК           | Close                                            | Apply        |  |

- 1. Structure > Wizard > Base Structures > Frame
  - "Insert" tab
- 2. Insert Point: 0,0,5
- 3. Alpha: -90
- 4. Click [OK] Button.

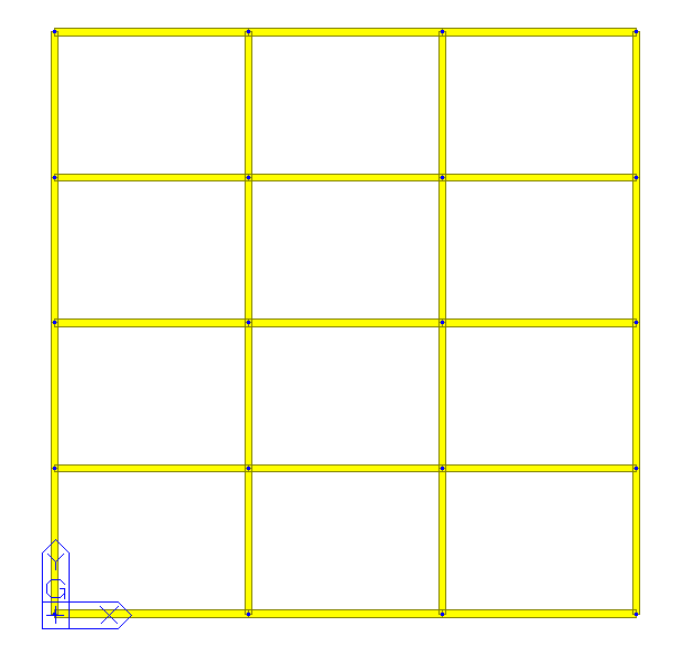

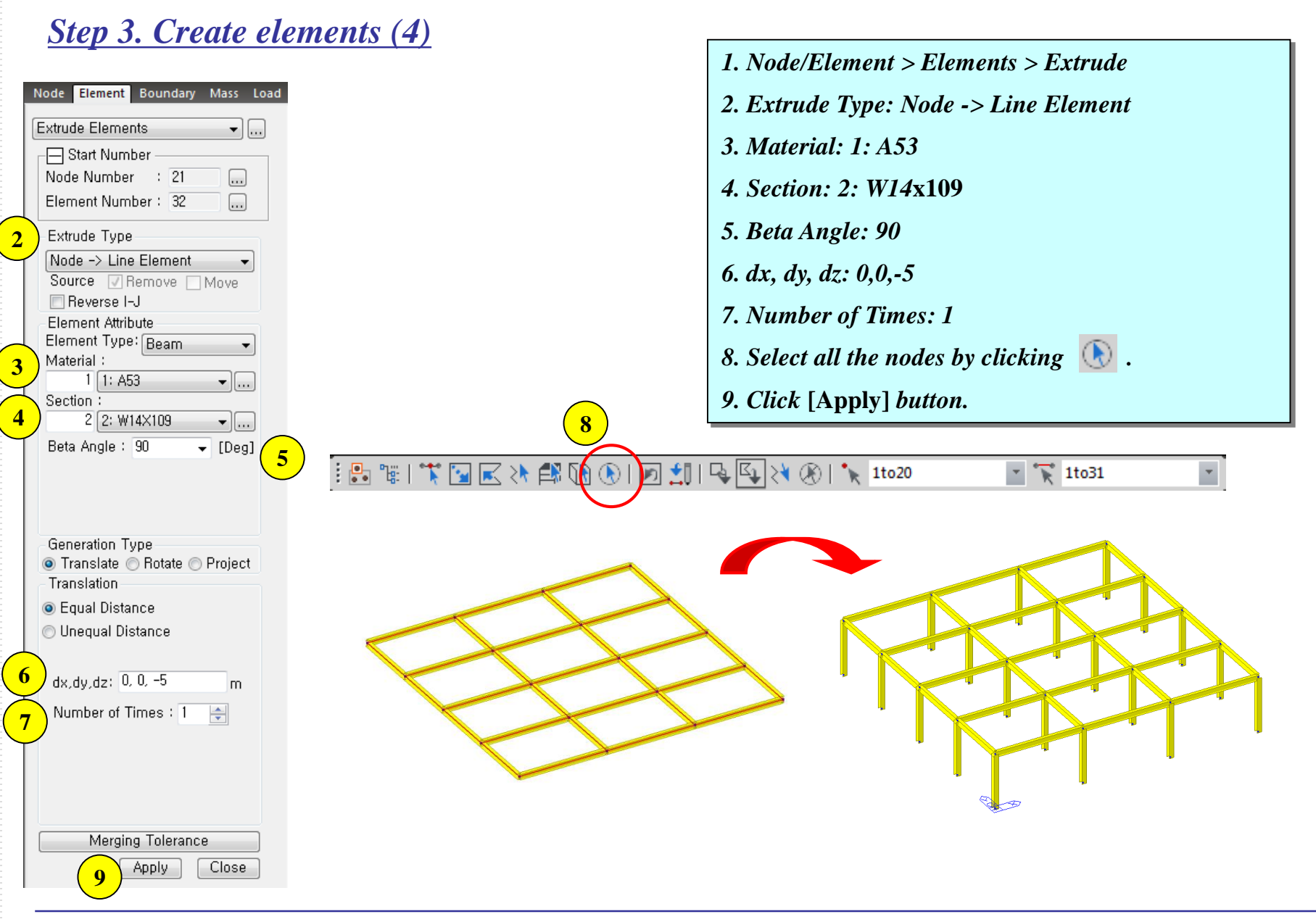

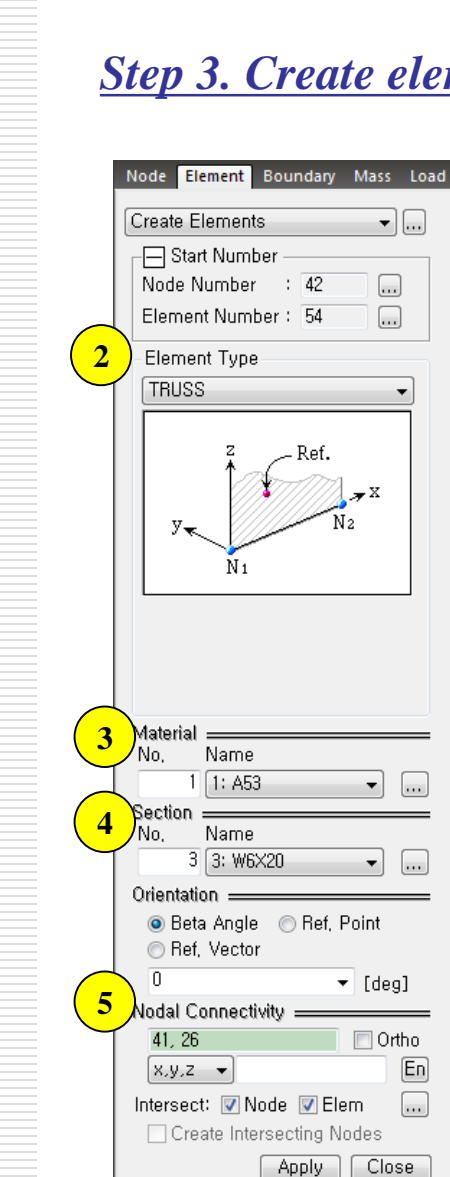

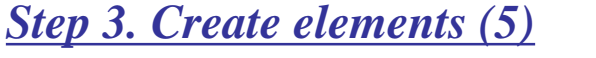

•]...

... ...]

▼ [deg]

🔲 Ortho

Close

En ...]

Ref.

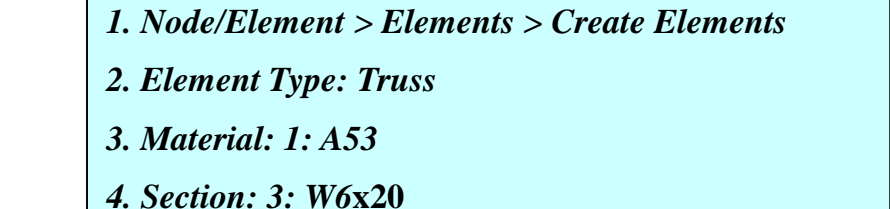

5. Nodal Connectivity: 26, mid point between node 6 and 7

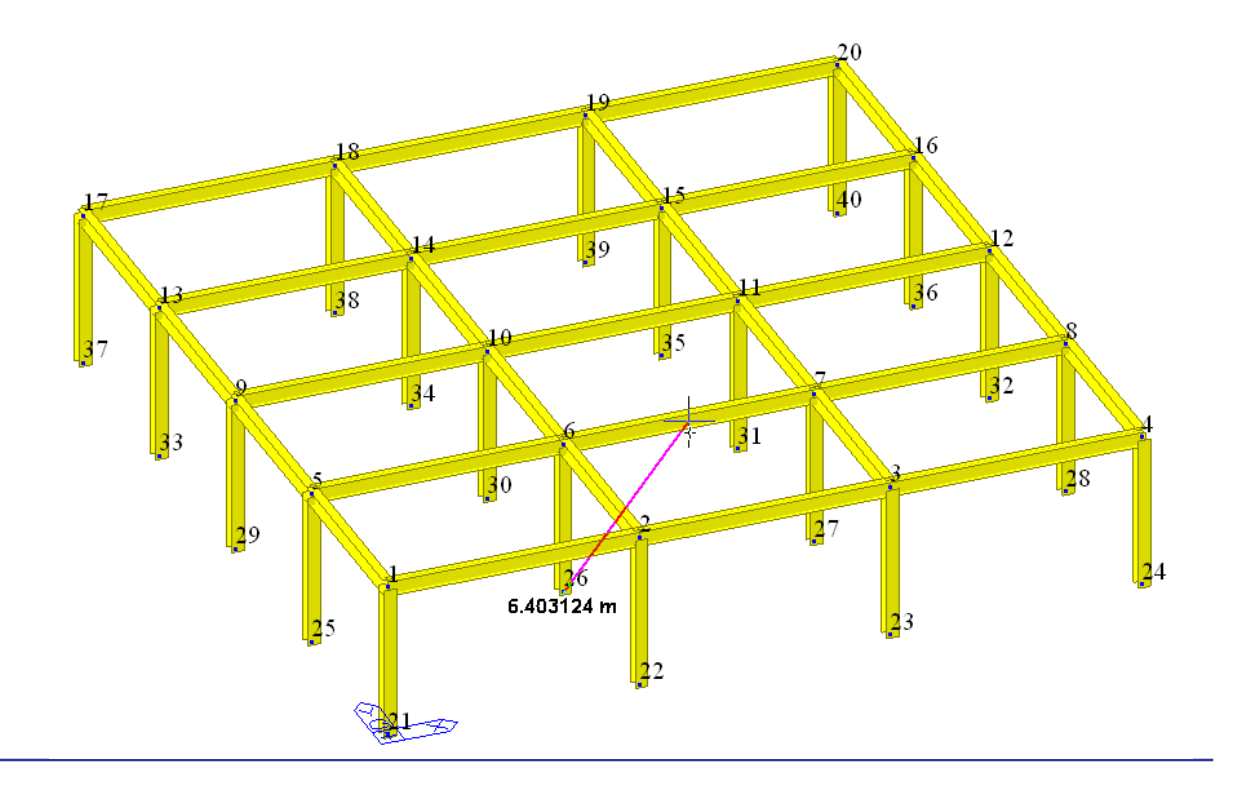

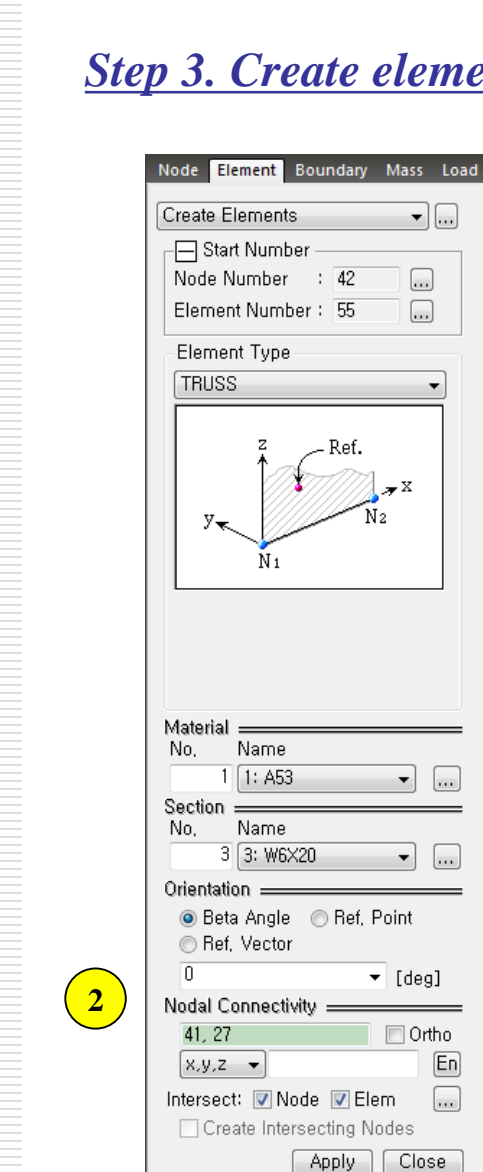

## Step 3. Create elements (6)

• ...

... ...

-X

.... •

...

▼ [deg]

📃 Ortho

Close

En

...

Ref.

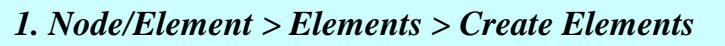

2. Nodal Connectivity: 27, 41

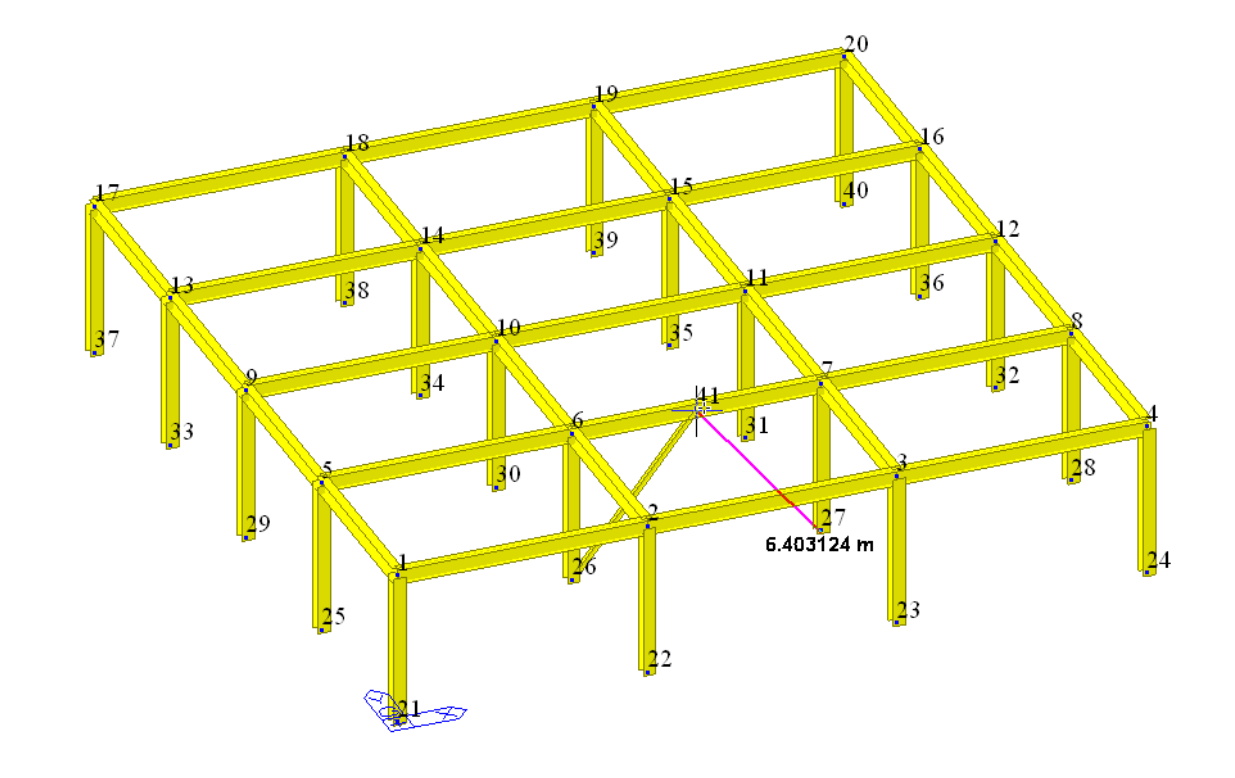

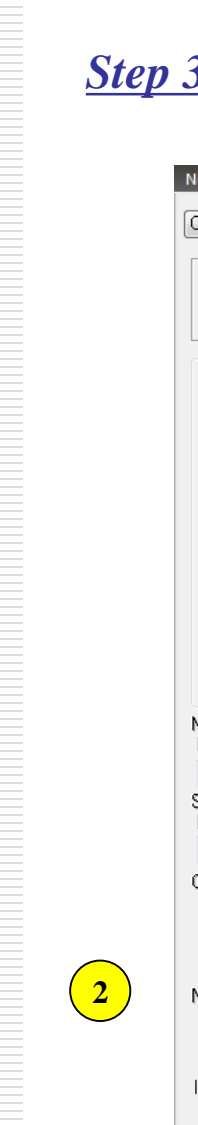

#### Step 3. Create elements (7)

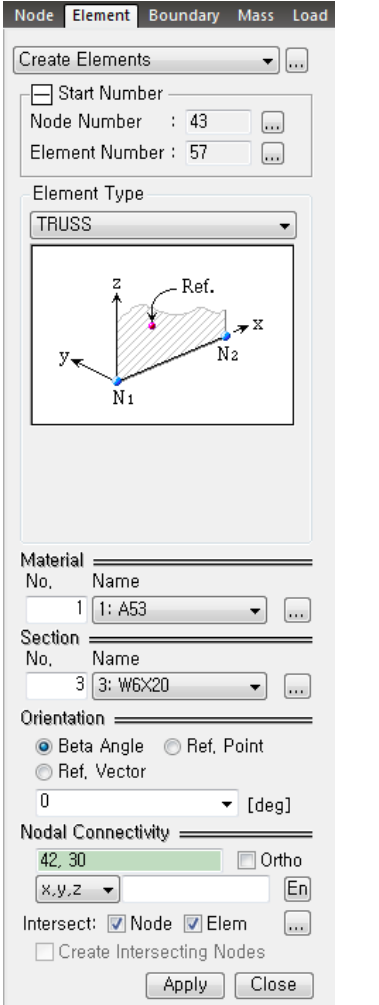

 Node/Element > Elements > Create Elements
 Nodal Connectivity: 30, mid point between node 10 and 11

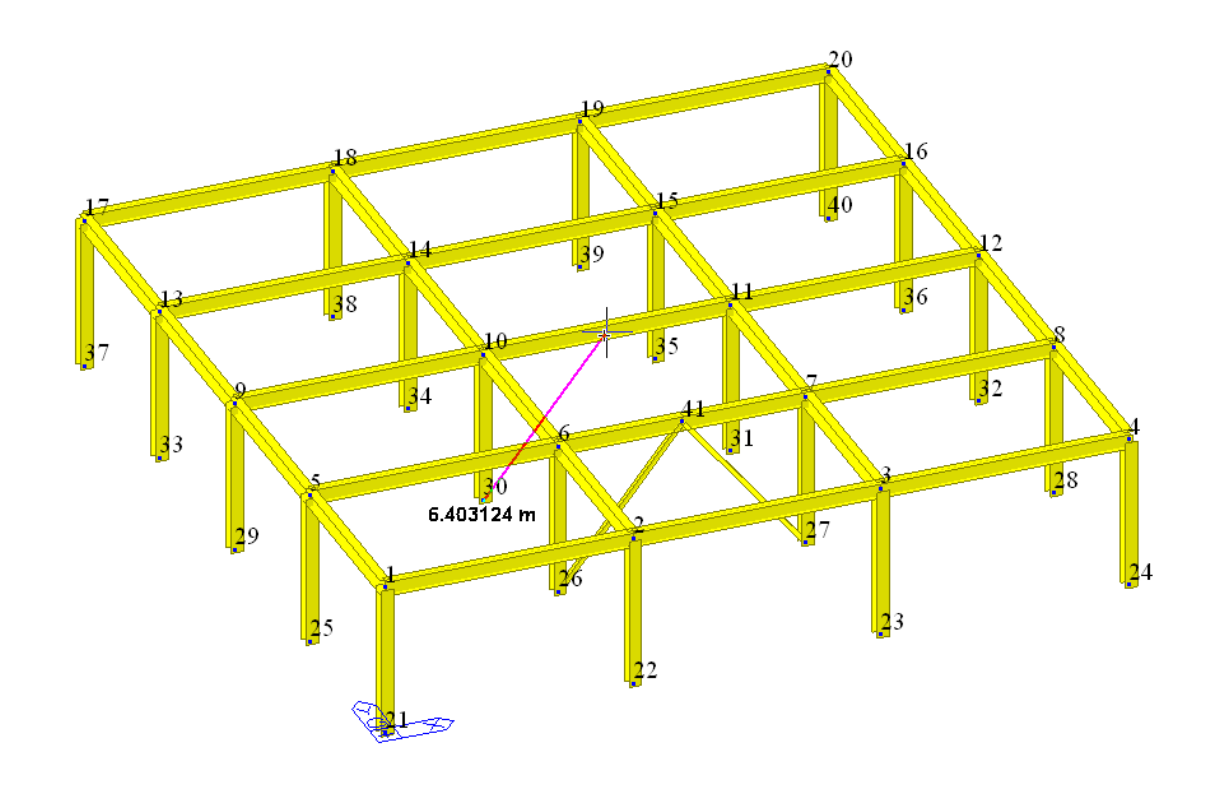

Create Elements

– 🔄 Start Number

Element Type TRUSS

Node Number : 43

Element Number : 58

N1

Name

1 1: A53

Name

3 3: W6X20

💿 Beta Angle 🛛 💿 Ref, Point

Intersect: 📝 Node 📝 Elem

Create Intersecting Nodes Apply

Material No,

Section

Orientation

42, 31

x,y,z 👻

0

💿 Ref, Vector

Nodal Connectivity =

No,

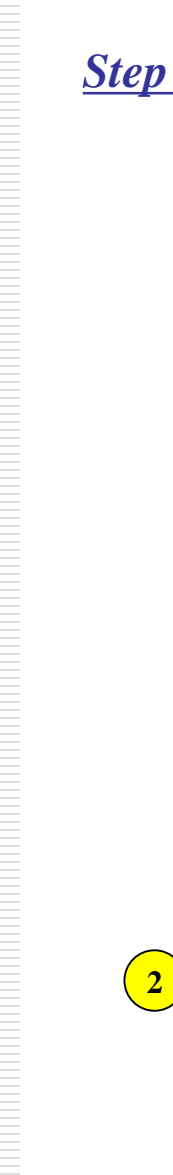

#### Step 3. Create elements (8)

Ref.

◄]...

...

....

**≁** X

-[...]

-....

▼ [deg]

🔲 Ortho

Close

En

...

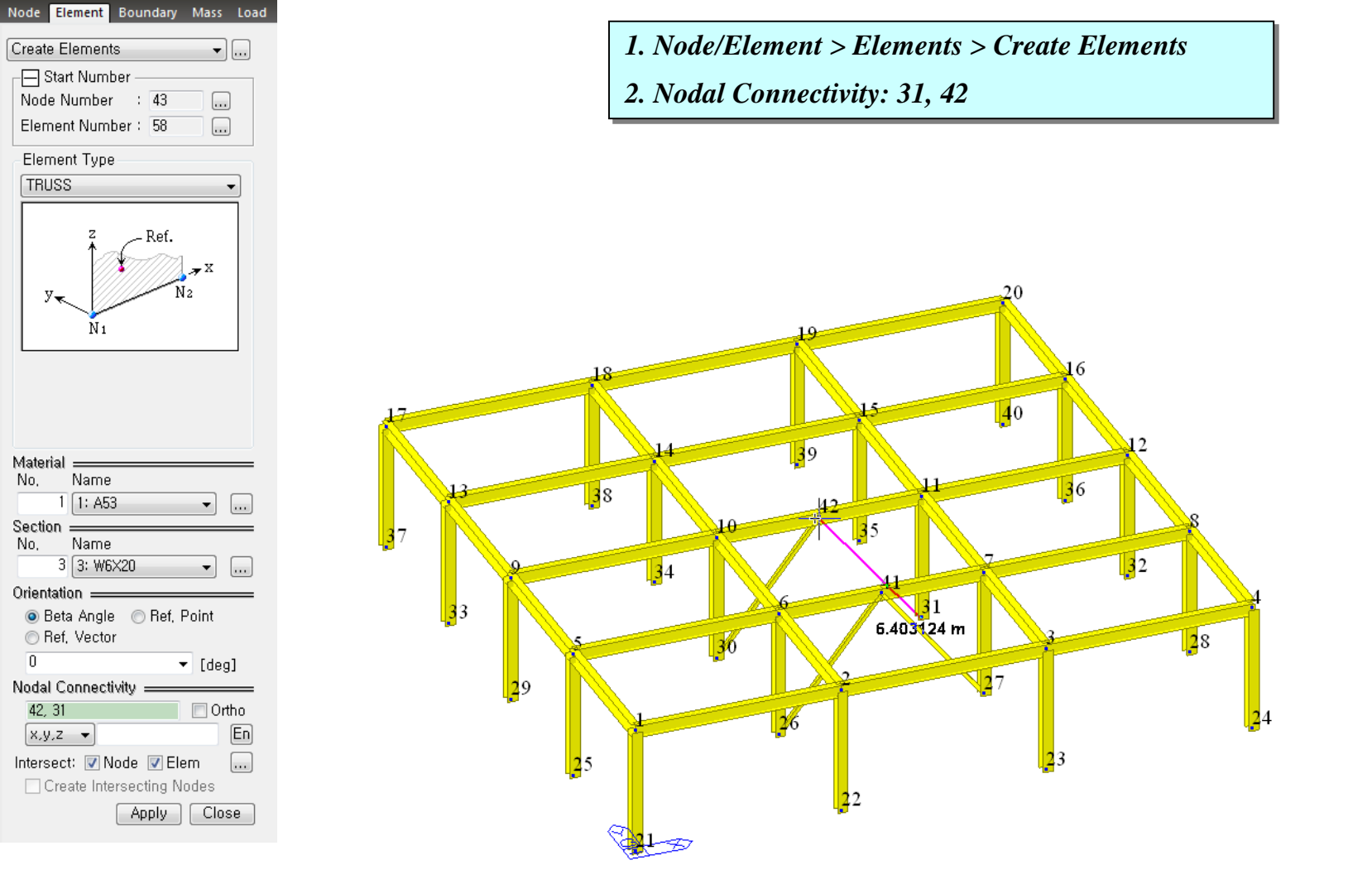

11

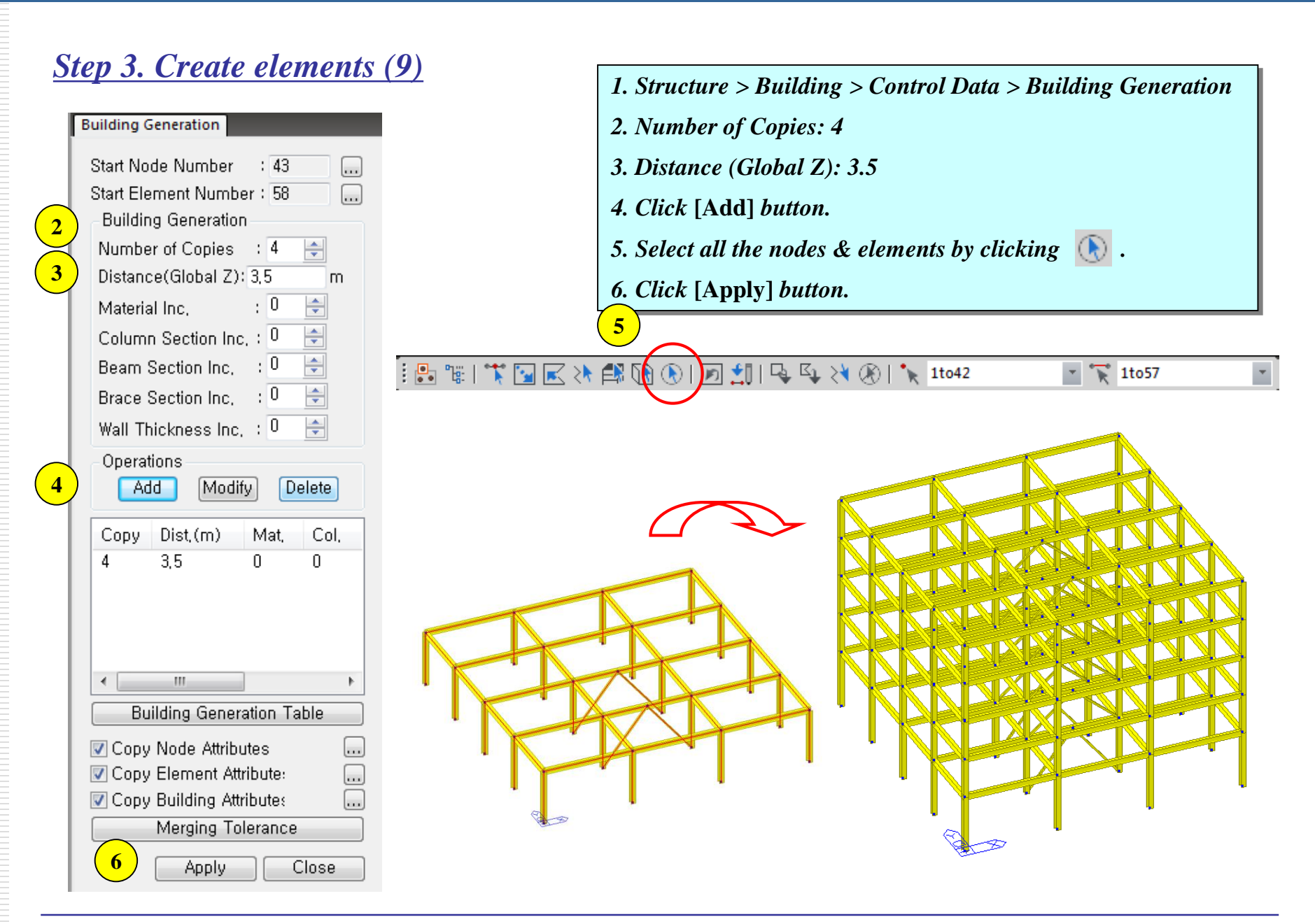

#### <u>Step 4-1. Assign story data.</u>

| -   | m                     |           |           |                 |          |       |             |                |              | 1 1  |
|-----|-----------------------|-----------|-----------|-----------------|----------|-------|-------------|----------------|--------------|------|
|     | Module Name           | Story I   | Name      | Level(m)        | н        | eight | (m)         | Floo<br>Diaphr | or<br>agm    |      |
| *   |                       |           |           |                 |          |       |             |                |              |      |
|     |                       | ſ         | Automatic | Generation of ! | Story Da | ata   |             |                |              |      |
|     |                       |           | Unselec   | ted List        |          | Selec | cted List   |                |              |      |
|     |                       |           | No        | Level           |          | No    | Name        | Level          | Height       |      |
|     |                       |           |           |                 |          | 2     | 2F          | U<br>5         | 5<br>3,5     |      |
| • F | Story & Wind & S      | Seismic / |           |                 | ->       | 3     | 3F<br>4F    | 8,5<br>12      | 3,5<br>3,5   |      |
| Aut | o Generate Story Data |           |           |                 |          | 5     | 5F          | 15,5           | 3,5          |      |
|     |                       |           |           |                 | <-       | ь     | Hoof        | 19             | U            |      |
|     |                       |           |           |                 |          |       |             |                |              |      |
|     |                       |           | Includ    | te Seismic Aci  | cidental | Ecce  | entricity : | 5 % c          | if Plan Dime | nsio |

|   | Module Name | Story Name | Level(m) | Height(m) | Floor<br>Diaphragm |  |
|---|-------------|------------|----------|-----------|--------------------|--|
|   | Base        | Roof       | 19.00    | 0.00      | Consider           |  |
|   | Base        | 5F         | 15.50    | 3.50      | Consider           |  |
|   | Base        | 4F         | 12.00    | 3.50      | Consider           |  |
|   | Base        | 3F         | 8.50     | 3.50      | Consider           |  |
|   | Base        | 2F         | 5.00     | 3.50      | Consider           |  |
|   | Base        | 1F         | 0.00     | 5.00      | Do not consider    |  |
| ĸ |             |            |          |           |                    |  |
|   |             |            |          |           |                    |  |

- 1. Structure > Building > Control Data > Story...
- 2. Click [Auto Generate Story Data...] Button.
- 3. Click [OK] Button.
- 4. Click [Close] Button.
- 5. Click *in the "Frequently used" toolbar.*

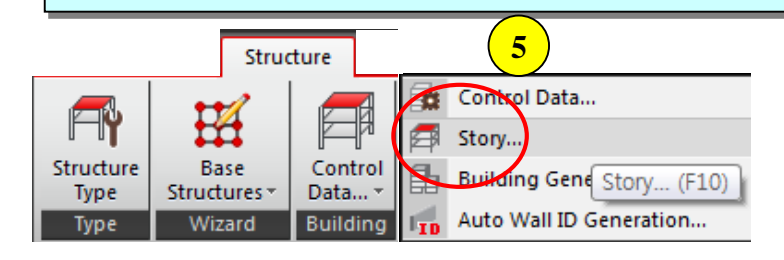

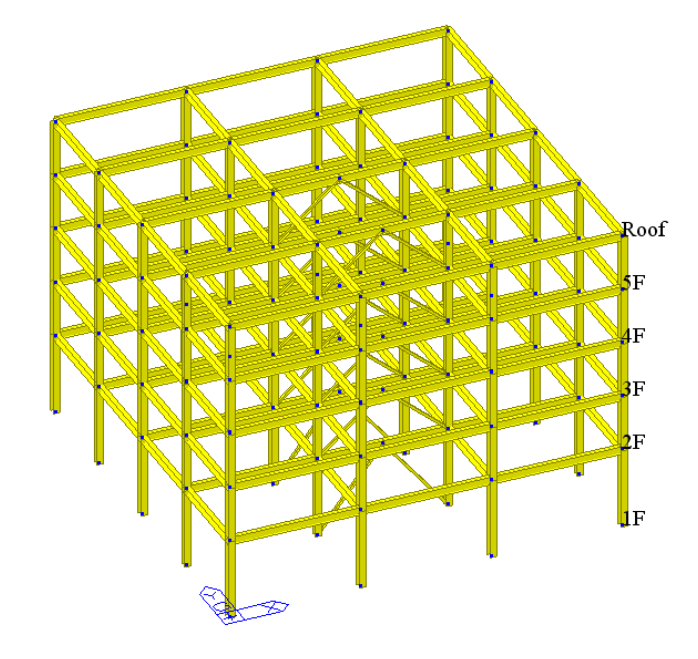

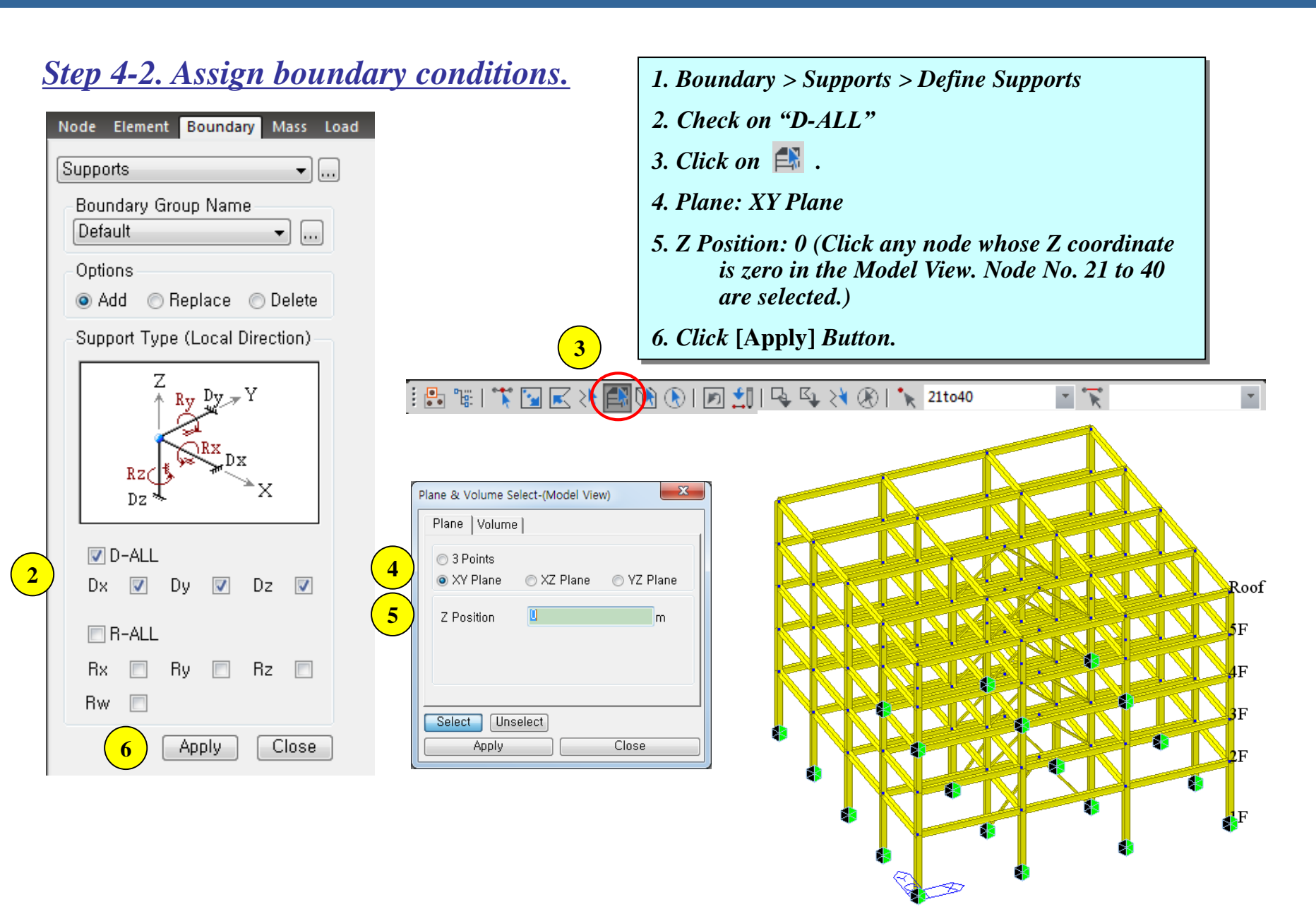

#### <u>Step 5-1. Define static load cases.</u>

| Stat | ic Lo             | oad Cas               | ses                       |               | x              |
|------|-------------------|-----------------------|---------------------------|---------------|----------------|
|      | Nar<br>Typ<br>Des | me<br>De<br>Scription | : DL<br>: Dead Loa<br>n : | 1 (D)         | 3<br>Add<br>   |
|      |                   | No                    | Name                      | Туре          | Description 🔶  |
|      | ►                 | 1                     | DL                        | Dead Load (D) |                |
|      | _                 | 2                     | LL                        | Live Load (L) |                |
| ╎┝   | *                 |                       |                           |               |                |
|      |                   |                       |                           |               | E              |
|      | •                 |                       |                           | III           | 5 <u>Close</u> |

- 1. Load > Static Load > Create Load Cases > Static Load Cases
- 2. Name: DL, Type: Dead Load (D)
- 3. Click [Add] Button.
- 4. Name: LL, Type: Live Load (L)
- 5. Click [Add] Button.
- 6. Click [Close] Button.

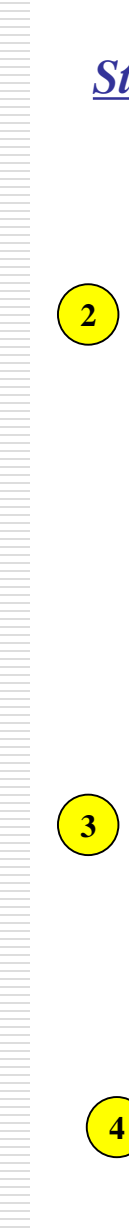

#### Step 5-2. Assign self weight.

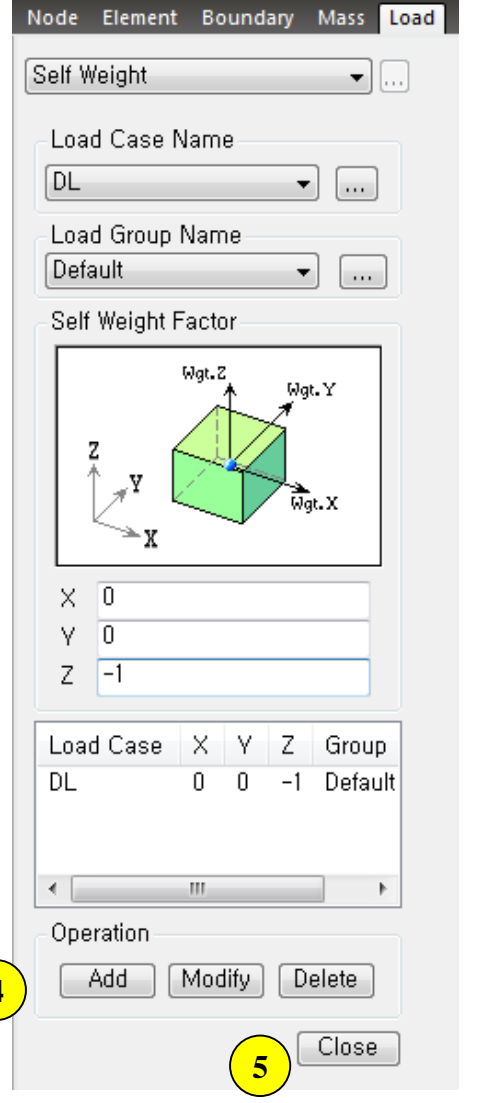

- 1. Load > Static Loads > Structure Loads/Masses
  - > Self Weight
- 2. Load Case Name: SW
- 3. Self Weight Factor, Z: -1
- 4. Click [Add] Button
- 5. Click [Close] Button

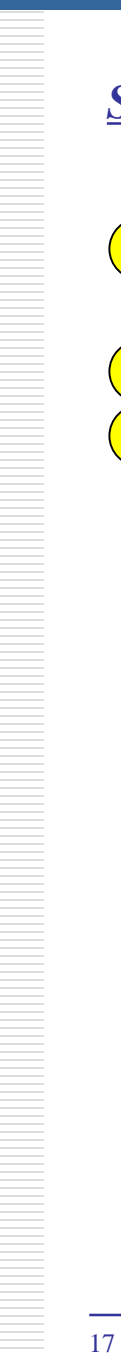

#### Step 5-3. Define floor loads.

| Floor Load Type                                                                  |                              | X                                                                                                    |
|----------------------------------------------------------------------------------|------------------------------|----------------------------------------------------------------------------------------------------|
| - Floor Load Type<br>Name :<br>Description :                                     | Name & Description<br>Retail |                                                                                                    |
| Floor Load & Loa<br>Load Case                                                    | ad Case<br>Floor Load        |                                                                                                    |
| 1. DL<br>2. LL<br>3. NONE<br>4. NONE<br>5. NONE<br>6. NONE<br>7. NONE<br>8. NONE |                              | <ul> <li>Sub Beam Weight</li> <li>Sub Beam Weight</li> <li>Sub Beam Weight</li> <li>Sub Beam Weight</li> <li>Sub Beam Weight</li> <li>Sub Beam Weight</li> <li>Sub Beam Weight</li> <li>Sub Beam Weight</li> </ul> |
| Define                                                                           | Load Case                    | Add                                                                                                    |
| Retail                                                                           | Description                  | Modify                                                                                                    |
|                                                                                  |                              | E Delete                                                                                                    |
|                                                                                  |                              |                                                                                                    |

1. Load > Static Loads > Initial Foreces/Misc. > Define Floor Load Type... 2. Name: Retail 3. Load Case: DL, Floor Load: -2.4 4. Load Case: LL, Floor Load: -4.8 5. Click [Add] Button. 6. Click [Close] Button.

1. Load > Assign Floor Loads...

2. Load Type: Retail

3. Distribution: One way

4. No. of Sub Beams: 2

6. Unit Self Weight: 10

11. Click [Active] button.

8. Distances: 4@3.5

9. Click on </u> .

Close

5. Sub-Beam Angle (A2): 90

7. Check on "Copy Floor Load".

10. Active Identity: Story, 2F, +Below

12. Click on "Nodes Defined Loading

Area" first and click node No.

17,1,4,20 and 17 consecutively.

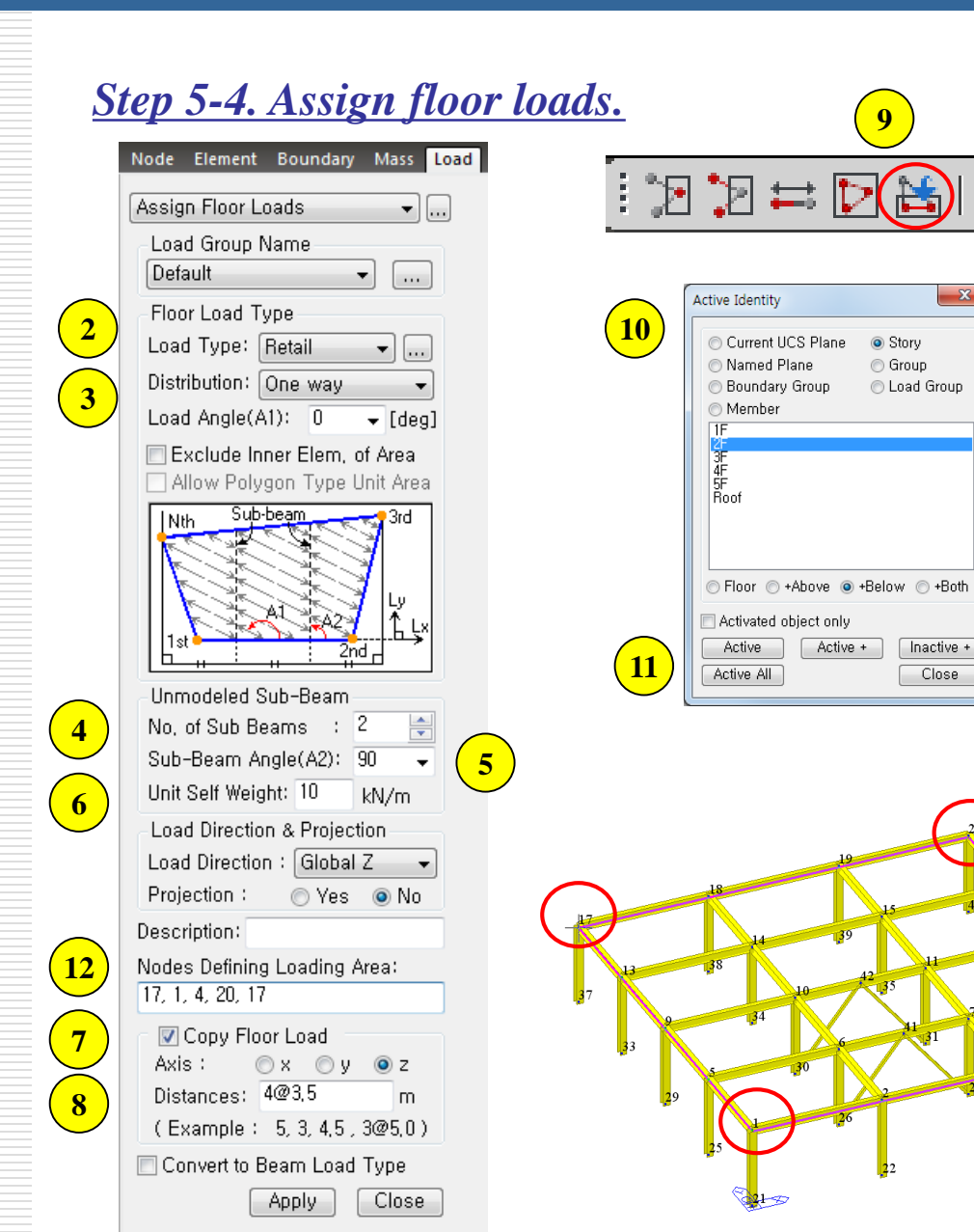

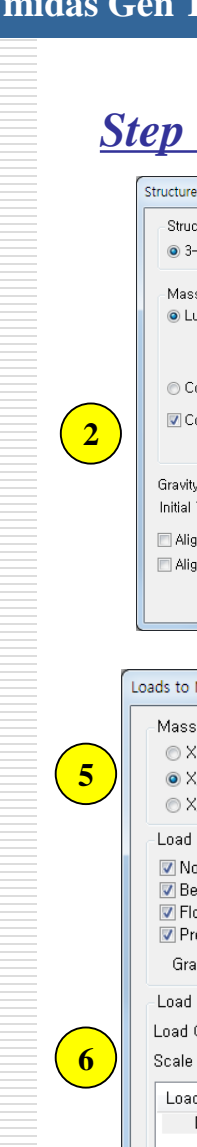

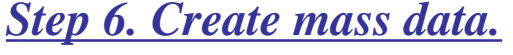

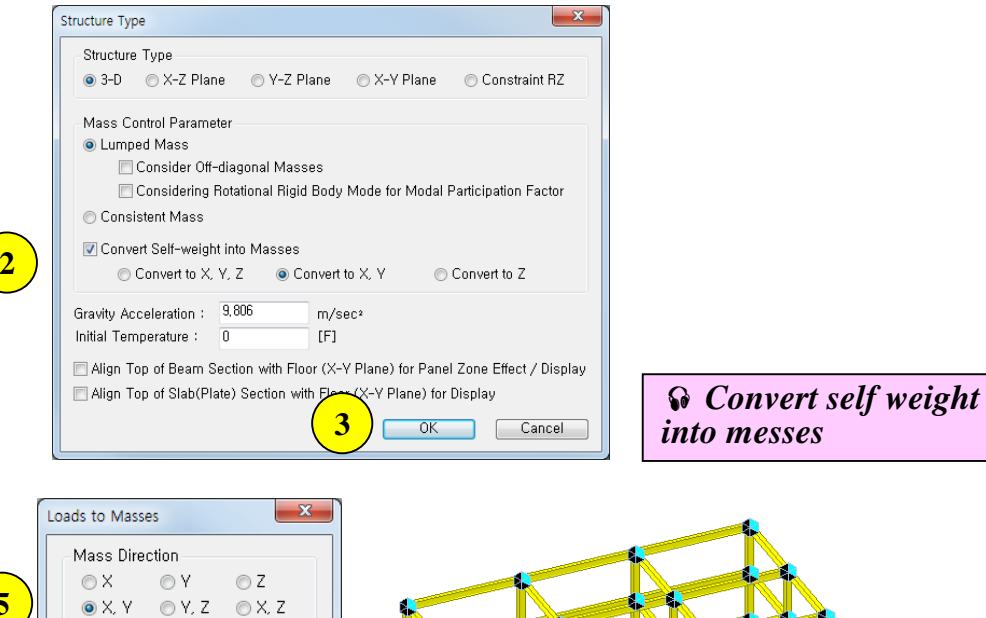

🔘 X, Y, Z Load Type for Converting 🔽 Nodal Load 🔽 Beam Load Floor Load Version Pressure (Hydrostatic) Gravity: 9,806 m/sec<sup>2</sup> Load Case / Factor Load Case : DL ▼ ... Scale Factor: 1 Add LoadCase Scale DL 1 Modify Delete Remove Load to Mass Data Convert dead load 0K Cancel into messes

1. Structure > Type > Structure Type...

- 2. Convert Self-weight into Masses: Convert to X, Y
- 3. Click [OK] Button.
- 4. Load > Static Loads > Structure Loads/Masses > Nodal Masses > Load to Masses...

5. Mass Direction: X, Y

- 6. Load Case: DL, Scale Factor: 1
- 7. Click [Add] Button.
- 8. Click [OK] Button.
- 9. Query>Story Mass Table...

|                                           | 1 mint                                                         | Translatio                                                       | onal Mass                                                       | Detetional Mana                                                        | Center of Mass                                        |                                 |  |  |
|-------------------------------------------|----------------------------------------------------------------|------------------------------------------------------------------|-----------------------------------------------------------------|------------------------------------------------------------------------|-------------------------------------------------------|---------------------------------|--|--|
| Story (m)                                 |                                                                | X-Dir<br>(kN/g)                                                  | Y-Dir<br>(kN/g)                                                 | (kN/g·m²)                                                              | X-Coord<br>(m)                                        | Y-Coo<br>(m)                    |  |  |
| Use Groun                                 | d Level : OFF                                                  | ,                                                                |                                                                 |                                                                        |                                                       |                                 |  |  |
| Consider M                                | ass under Groun                                                | d Level : ON                                                     |                                                                 |                                                                        |                                                       |                                 |  |  |
| Roof                                      | 19.0000                                                        | 373.99484538                                                     | 373.99484538                                                    | 42857.2425                                                             | 12.0000                                               | 11.9                            |  |  |
| 5F                                        | 15.5000                                                        | 379.99305177                                                     | 379.99305177                                                    | 43731.4900                                                             | 12.0000                                               | 11.9                            |  |  |
| 4F                                        | 12.0000                                                        | 379.99305177                                                     | 379.99305177                                                    | 43731.4900                                                             | 12.0000                                               | 11.99<br>11.99<br>11.99         |  |  |
| 3F                                        | 8.5000                                                         | 379.99305177                                                     | 379.99305177                                                    | 43731.4900                                                             | 12.0000                                               |                                 |  |  |
| 2F                                        | 5.0000                                                         | 382.49262107                                                     | 382.49262107                                                    | 44102.7113                                                             | 12.0000                                               |                                 |  |  |
| 1F                                        | 0.0000                                                         | 0.00000000                                                       | 0.00000000                                                      | 0.0000                                                                 | 0.0000                                                | 0.0                             |  |  |
|                                           | Total                                                          | 1896.46662176                                                    | 1896.46662176                                                   |                                                                        |                                                       |                                 |  |  |
|                                           | ADDITIONA                                                      | L MASSES FOR TH                                                  | E CALCULATION OF                                                | FEQUIVALENT SEIS                                                       | MIC FORCE                                             |                                 |  |  |
| Story                                     | Level                                                          | Translatio                                                       | onal Mass                                                       |                                                                        |                                                       |                                 |  |  |
| Story                                     | (m)                                                            | X-Dir                                                            | Y-Dir                                                           |                                                                        |                                                       |                                 |  |  |
| Roof                                      | 19.0000                                                        | 0.0000000                                                        | 0.00000000                                                      |                                                                        |                                                       |                                 |  |  |
| 5F                                        | 15.5000                                                        | 0.0000000                                                        | 0.00000000                                                      |                                                                        |                                                       |                                 |  |  |
| 4F                                        | 12.0000                                                        | 0.0000000                                                        | 0.00000000                                                      |                                                                        |                                                       |                                 |  |  |
| 3F                                        | 8.5000                                                         | 0.0000000                                                        | 0.00000000                                                      |                                                                        |                                                       |                                 |  |  |
| 2F                                        | 5.0000 0.00000                                                 |                                                                  | 0.00000000                                                      |                                                                        |                                                       |                                 |  |  |
| 1F                                        | 0.0000                                                         | 8.49777569                                                       | 8.49777569                                                      |                                                                        |                                                       |                                 |  |  |
| Note: The a<br>from the flo<br>two adjace | bove additional m<br>or rigid diaphragm<br>nt stories (ie, mas | asses represent ma<br>n by *Diaphragm Dis<br>sses on columns, br | asses in between tv<br>connect command.<br>races & walls) are p | wo adjacent stories<br>For static seismican<br>proportionally distribu | or on the node:<br>alysis=the mas<br>ited to upper/lo | s release<br>ses bet<br>wer sto |  |  |

#### Step 7-1. Define time history load case

| Add/Modify Time History                                                                                                    | Load Cas                                                                                                    | es                                                                        |                                    | ×      |  |  |  |  |  |  |  |  |
|----------------------------------------------------------------------------------------------------|----------------------------------------------------------------------------------------------------|---------------------------------------------------------------------------|------------------------------------|--------|--|--|--|--|--|--|--|--|
| General<br>Name : TX<br>Analysis Type<br>© Linear<br>© Nonlinear                                                                       | Analy<br>Mo<br>Dir<br>Sta                                                                                                    | Description :<br>Analysis Method<br>Modal<br>Direct Integration<br>Static |                                    |        |  |  |  |  |  |  |  |  |
| End Time : 20<br>Step Number Incren                                                                                                    | nent: 0,001 🚖                                                                                                    | sec                                                                       |                                    |        |  |  |  |  |  |  |  |  |
| Order in Sequential I<br>Cumulate D/V/A<br>Damping<br>Damping Method :<br>Direct Specification<br>Damping Ratio for<br>Modal Damping O | Order in Sequential Loading Subsequent to Initial Element Forces(Table) Cumulate D/V/A Results V Keep Final Step Loads Constant Damping Damping Method : Modal  Direct Specification of Modal Damping Damping Ratio for All Modes : 0.03 |                                                                           |                                    |        |  |  |  |  |  |  |  |  |
| Mod                                                                                                    | Mode Damping Ratio                                                                                                    |                                                                           |                                    |        |  |  |  |  |  |  |  |  |
| Time Integration Par<br>Newmark Method :<br>Ocnstant Acceler<br>Nonlinear Analysis (<br>Perform Iteration                              | ameters<br>Gamma<br>ation C<br>Control Pa                                                                                                    | 0,5<br>Linear Accelerat<br>rameters<br>Iteration Con                      | Beta 0,25<br>ion User Inp<br>trols | E<br>• |  |  |  |  |  |  |  |  |
| 4                                                                                                    | ) 🖂                                                                                                    | OK Ca                                                                     | ncel Ap                            | ply    |  |  |  |  |  |  |  |  |

- 1. Load > Seismic > Time History Analysis Data>Time History Load Cases...
- 2. Name: TX
- 3. Enter all the data referring to the left dialog.
- 4. Click [OK] Button.

| Forcing Function Function Type                                                                                                    | Add Time Function<br>Add Sinusoidal<br>Modify/Show<br>Delete<br>Close                                                                                                    | <ol> <li>Load &gt; Seismic &gt; Time History Analysis<br/>Data&gt;Time History Functions</li> <li>Click [Add Time Function] Button.</li> <li>Click [Earthquake] Button.</li> </ol>                                                                                                    |                                                                                                    |  |  |  |  |  |  |
|----------------------------------------------------------------------------------------------------|----------------------------------------------------------------------------------------------------|----------------------------------------------------------------------------------------------------|----------------------------------------------------------------------------------------------------|--|--|--|--|--|--|
| Add/Modify/Show Time History Functions  Function Name  Function Name  Mormalized  Scale Factor  Scale Factor  Time  Function  Maximum V  Maximum V  Scale Factor  Maximum V  Scale Factor  Maximum V  Scale Factor  Maximum V  Scale Factor  Scale Factor  Sca | Data Type<br>Accel, Acceleration Force Moment Normal<br>Gravity Graph Options<br>r 1 9.806 m/sec <sup>2</sup> X-axis log scale<br>alue 0 9 F.F.T                                                                    | 4. Click [OK] Butt<br>5. Click [OK] Butt                                                                                                    | on.<br>on.                                                                                                    |  |  |  |  |  |  |
| 1       1         1       1         1       1         1       1         1       1         1       1         1       1         1       1         1       1         1       1         1       1         1       1         1       1         1       1         1       1         1       1         1       1         1       1         1       1         1       1         1       1         1       1         1       1         1       1         1       1         1       1         1       1         1       1         1       1         1       1         1       1         1       1         1       1         1       1         1       1         1       1         1       1         1       1         1                                                                                                    | Generate Earthquake Acceleration Record<br>Earthquake :<br>1940, El Centro Site, 270 Deg<br>Amplitude Scale : 1 Time Scale :<br>1940, El Centro Site, 270 Deg<br>Peak , 0,3569 g Duration , 53,72 sec<br>Imp 4 Ok C | Add/Modify/Show Time History Function           Function Name           Elcent_h           Import         Earthquake           Heel Drop           Time         Function<br>(sec)           1         0.0200           2         0.0400           3         0.0600           2         0.0400           3         0.0600           4         0.0800           5         0.1000           6         0.1200           0         0.0047           9         0.1800           10         0.2000           11         0.2200           12         0.2400 | Time Function Data Type<br>Normalized Accel, Acceleration Force Moment Normal<br>Scale Factor<br>Scale Factor<br>Maximum Value g g 9,806 m/sec <sup>2</sup><br>X-axis log sca<br>F.F.T |  |  |  |  |  |  |

| St | ep 7-3. Create groun                                                                         |
|----|----------------------------------------------------------------------------------------------|
|    | Time History Analysis Data                                                                   |
|    | Ground Acceleration 🗸                                                                        |
| 2  | Time History Load Case Name                                                                  |
| 3  | Function for Direction-X<br>Function Name : Elcent_h                                         |
|    | Function for Direction-Y<br>Function Name : NONE<br>Scale Factor : 1<br>Arrival Time : 0 sec |
|    | Function for Direction-Z<br>Function Name : NONE<br>Scale Factor : 1<br>Arrival Time : 0 sec |
| 4  | Angle of Horizontal Ground Acc,<br>0 [deg]                                                   |
|    | Case Name Angle of Acc,                                                                      |
|    |                                                                                              |
| 5  | Operations<br>Add Modify Delete                                                              |
|    | 6 Close                                                                                      |

#### Create ground acceleration.

sec

sec

sec

| 1. Load > Seismic > Time History Analysis Data><br>Ground Acceleration |
|------------------------------------------------------------------------|
| 2. Time History Load Case Name: TX                                     |
| 3. Function for Direction-X: Elcent_h                                  |
| 4. Angle of Horizontal Ground Acc.: 0                                  |
| 5. Click [Add] Button.                                                 |
| 6. Click [Close] Button.                                               |

#### Step 8. Define eigenvalue analysis control data.

|   | Eigenvalue Analysis Control                                                                                                    |
|---|----------------------------------------------------------------------------------------------------|
|   | Type of Analysis<br>© Eigen Vectors<br>© Subspace Iteration<br>© Lanczos                                                                                 |
| 2 | Eigen Vectors         Number of Frequencies : 15         Frequency range of interest         Search From :       0         To :       1600         [cps] |
|   | Remove Eigenvalue Analysis Data 3 OK Cancel                                                                                                    |

1. Analysis > Analysis Control > Eigenvalue Analysis Control...

2. Number of Frequencies: 15

3. Click [OK] Button.

Step 9. Perform analysis.

1. Analysis > Perform Analysis

## <u>Step 10-1. Check displacement/Velocity/Acceleration.</u>

| Time History Results                                                                                                    |     |          |                | 1. Re.     | sults >          | > Tin        | ne His           | tory     | > Tim            | e Hist   | ory Re           | esults   | > Disp           | /Vel/A   | ccel                           |
|----------------------------------------------------------------------------------------------------|-----|----------|----------------|------------|------------------|--------------|------------------|----------|------------------|----------|------------------|----------|------------------|----------|--------------------------------|
| Time History Displ/Vel/Acce                                                                                                    |     |          |                |            |                  |              |                  |          |                  |          |                  |          |                  |          |                                |
| Function                                                                                                    |     | <b>6</b> |                |            |                  |              |                  |          |                  |          |                  |          |                  |          |                                |
|                                                                                                    |     | Mo 🕅     | odel View      | / 🕅 Res    | ult-[Time Histor | y Analysis([ | Displ/Vel/Accel) | ×        |                  | -        |                  | -        |                  |          |                                |
|                                                                                                    |     | Node     | Load           | Dx         | UX<br>Time/Step  | Dv           | Uy<br>Time/Step  | Dz       | UZ<br>Time/Step  | Rx       | x<br>Time/Step   | Rv       | y<br>Time/Step   | Rz       | Time/Step                      |
|                                                                                                    |     |          |                | (m)        | (sec)            | (m)          | (sec)            | (m)      | (sec)            | ([rad])  | (sec)            | ([rad])  | (sec)            | ([rad])  | (sec)                          |
| Time History Load Case Name                                                                                                    |     | 1        | TXMax<br>TXMax | 0.094467   | 5.8310<br>5.8310 | 0.054497     | 6.3210<br>6.3210 | 0.000131 | 6.6710<br>6.6450 | 0.007508 | 7.5790           | 0.013947 | 5.8390<br>5.8390 | 0.004199 | 7.5880                         |
| TX -                                                                                                    |     | 3        | TXMax          | 0.094467   | 5.8310           | 0.016797     | 7.5880           | 0.000052 | 5.5040           | 0.002708 | 6.3320           | 0.012011 | 5.8390           | 0.004199 | 7.5880                         |
| Star 5 00                                                                                                    |     | 4        | TXMax<br>TXMax | 0.094467   | 5.8310<br>5.8370 | 0.050391     | 7.5880           | 0.000137 | 5.4810<br>5.8620 | 0.007872 | 6.3350<br>7.5790 | 0.013947 | 5.8390<br>5.8470 | 0.004199 | 7.5880                         |
| Step 5,82 -                                                                                                    |     | 6        | TXMax          | 0.072064   | 5.8370           | 0.018166     | 6.3210           | 0.007438 | 5.8650           | 0.002332 | 7.5800           | 0.009525 | 5.8480           | 0.004199 | 7.5880                         |
| Time Exection [Elevent h                                                                                                    |     | 8        | TXMax          | 0.072064   | 5.8370           | 0.016797     | 7.5880           | 0.006801 | 6.2990           | 0.002459 | 6.3320           | 0.009525 | 5.8480           | 0.004199 | 7.5880                         |
|                                                                                                    |     | 9        | TXMax          | 0.054065   | 6.6950           | 0.054497     | 6.3210           | 0.000136 | 5.8780           | 0.006892 | 7.5790           | 0.008088 | 6.6970           | 0.004199 | 7.5880                         |
|                                                                                                    |     | 10       | TXMax          | 0.054065   | 6.6950           | 0.016166     | 7.5880           | 0.006023 | 5.6790           | 0.002234 | 6.3390           | 0.007149 | 6.6980           | 0.004199 | 7.5880                         |
| a little structure of the                                                                                                    |     | 12       | TXMax          | 0.054065   | 6.6950           | 0.050391     | 7.5880           | 0.000142 | 5.4570           | 0.007220 | 6.3350           | 0.008088 | 6.6970           | 0.004199 | 7.5880                         |
| <u>╶┑┥╢║╊╊╖╢┺╖</u> ┲╍┲╖┺ <mark>╢╢╢╝</mark> ╢╢┝╈╎┟╍╔┝╬╬╔╬┲╼╖╍╼╖┱╴                                                                                                    |     | 14       | TXMax          | 0.062917   | 6.6890           | 0.018166     | 6.3210           | 0.000042 | 5.8830           | 0.002254 | 7.5780           | 0.008073 | 6.6900           | 0.004199 | 7.5880                         |
| A DEALER AND A DEALER A DEALER AND A DEALER AND A DE |     | 15       | TXMax<br>TXMax | 0.062917   | 6.6              |              |                  |          |                  | -        |                  | -        |                  |          | midas Gen<br>POST-PROCESSOR    |
|                                                                                                    |     | 17       | TXMax          | 0.071889   | 6.6              |              |                  |          |                  |          |                  |          |                  |          | TH-DISPL/VEL/ACCEL             |
|                                                                                                    |     | 18<br>19 | TXMax<br>TXMax | 0.071889   | 6.6              |              |                  |          |                  |          |                  |          |                  |          | RESULTANT                      |
| 💿 Displ, 💿 Vel, 💿 Accel,                                                                                                    |     | 20       | TXMax          | 0.071889   | 6.6              |              |                  |          |                  |          |                  |          |                  |          | X-DIR= 7.943E-002<br>NODE= 129 |
|                                                                                                    |     | 21       | TXMax<br>TXMax | 0.000000   | 0.0              |              |                  |          |                  |          |                  |          |                  |          | Y-DIR= 6.613E-003              |
| Components                                                                                                    |     | 23       | TXMax          | 0.000000   | 0.0              |              |                  | 17       |                  |          |                  |          |                  |          | NODE= 132                      |
| 💿 DX 💿 DY 💿 DZ                                                                                                    |     | 24       | TXMax          | 0.000000   | 0.0              |              |                  |          |                  |          |                  |          |                  |          | Z-DIR= 4.202E-003<br>NODE= 112 |
| O DXY O DYZ O DXZ                                                                                                    |     | 26       | TXMax          | 0.000000   | 0.0              |              |                  |          |                  |          |                  |          |                  |          | COMB.= 7.971E-002              |
|                                                                                                    |     | 27       | TXMax          | 0.000000   | 0.0              |              |                  |          |                  |          |                  |          |                  |          | NODE= 132                      |
| O DXYZ                                                                                                    |     | 29<br>30 | TXMax<br>TXMax | 0.000000   | 0.0              |              |                  |          |                  |          | 3 X              |          |                  |          | SCALE FACTOR=                  |
| Type of Display                                                                                                    |     | 31       | TXMax          | 0.000000   | 0.0              |              |                  |          |                  |          |                  |          |                  |          | 1.50021001                     |
| · · · · · · · · · · · · · · · · · · ·                                                                                                    |     | 32       | TXMax<br>TXMax | 0.000000   | 0.0              |              |                  |          |                  |          |                  |          |                  |          |                                |
| 🗹 Deform 🛛 🔲 Undeformed                                                                                                    |     | 34       | TXMax          | 0.000000   | 0.0              |              |                  |          |                  |          |                  |          |                  |          |                                |
| 🗖 Values 🦳 📝 Legend 🖳                                                                                                    |     | 35       | TXMax          | 0.000000   | 0.0              |              |                  |          |                  |          |                  |          |                  |          |                                |
|                                                                                                    |     | 37       | TXMax          | 0.000000   | 0.0              |              |                  |          |                  |          | 3 N              |          |                  |          |                                |
| Animate []                                                                                                    | 4 1 | )\Disp   | lacem          | ent 🖌 Velo | city 🖌 i         |              |                  |          |                  |          |                  |          |                  |          |                                |
| Start Time 0,01 sec                                                                                                    |     |          |                |            |                  |              |                  |          |                  |          |                  |          |                  |          |                                |
| End Time 20 sec                                                                                                    |     |          |                |            |                  |              |                  |          |                  |          |                  |          |                  |          |                                |
|                                                                                                    |     |          |                |            |                  | 1            |                  |          |                  |          |                  | I ľ      |                  |          | Time Step : 5.82               |
| Increment 0,01 sec                                                                                                    |     |          |                |            |                  |              | "                |          |                  |          |                  |          |                  |          | MIN : 41                       |
| Set Default Time                                                                                                    |     |          |                |            |                  |              | ų,               |          |                  | 1        | 1                |          |                  | -        | FILE: TIME HISTO~<br>UNIT: m   |
| Ser Delault Time                                                                                                    |     |          |                |            |                  |              |                  |          |                  |          | IJ,              |          |                  |          | DATE: 11/06/2007               |
|                                                                                                    |     |          |                |            |                  |              |                  |          | JII.             |          |                  |          |                  |          | X:-0.483                       |
| Apply Close                                                                                                    |     |          |                |            |                  |              |                  |          |                  |          |                  |          |                  |          | Y:-0.837 🏾 🏎                   |
|                                                                                                    |     |          |                |            |                  |              |                  |          |                  |          |                  |          |                  |          | Z: 0.259                       |

#### Step 10-2. Check member forces

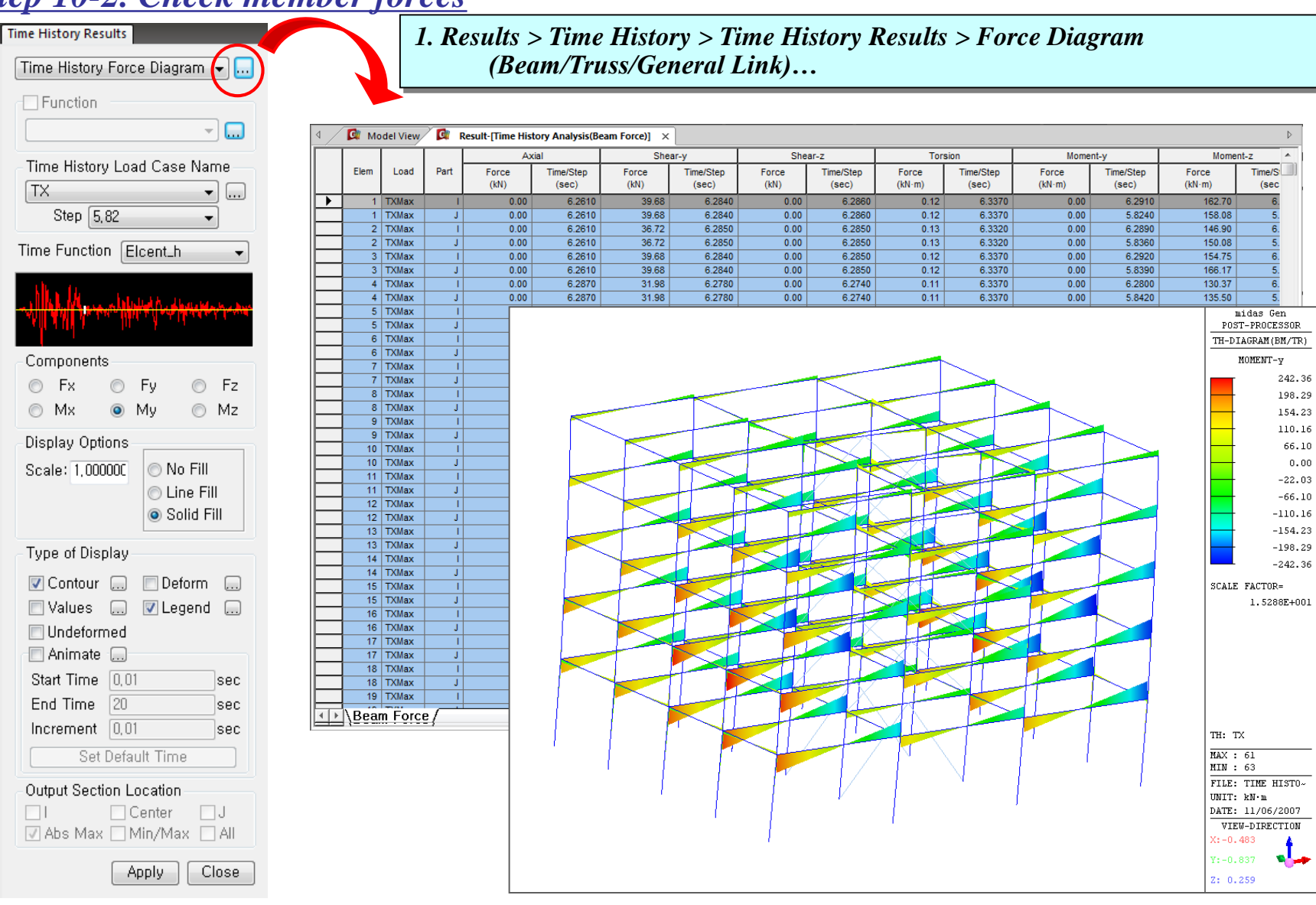

1. Results > Time History > Time History Graph/Text >

#### Step 10-3. Create time history graph (1)

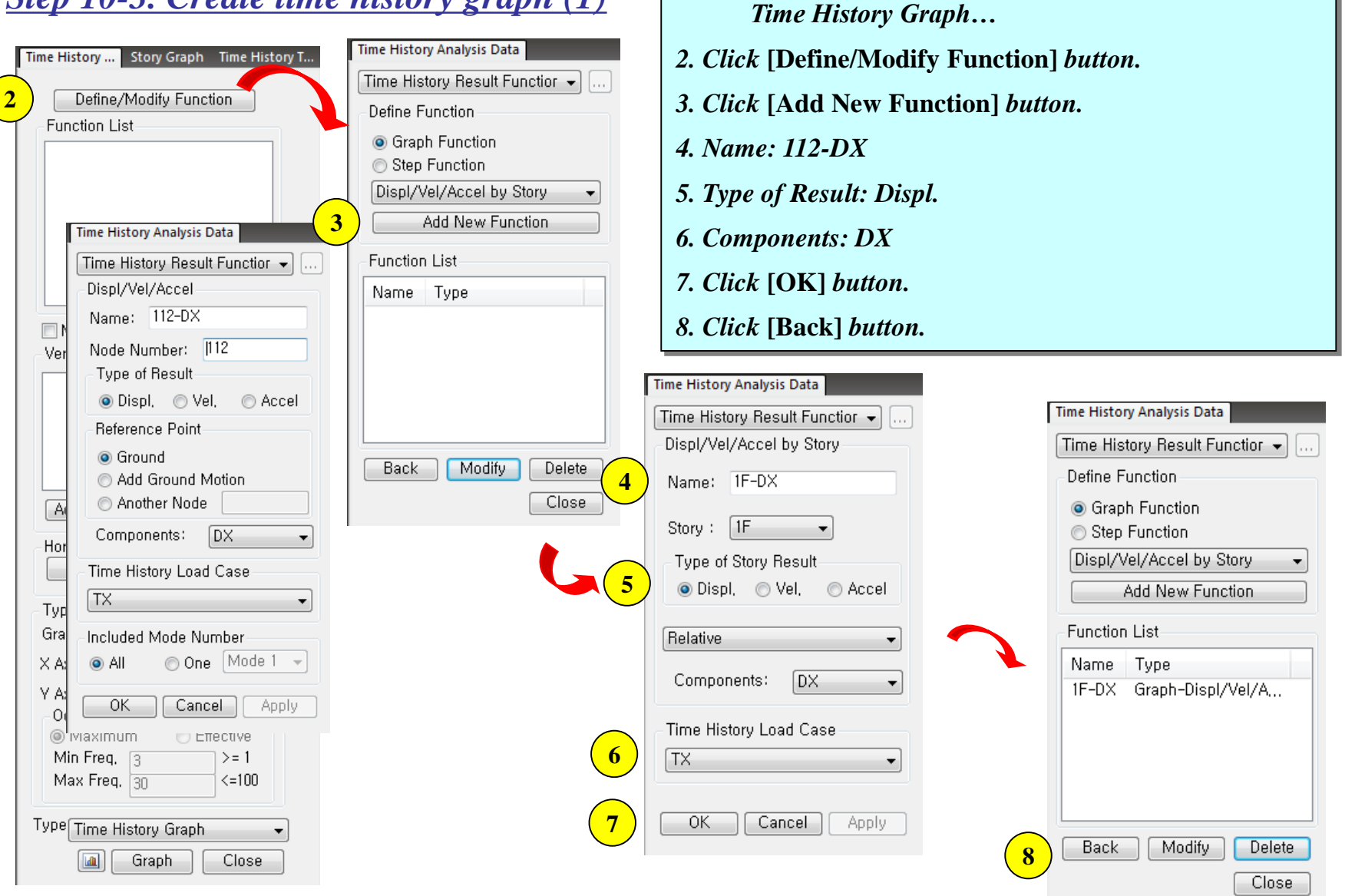

#### Step 10-3. Create time history graph (2)

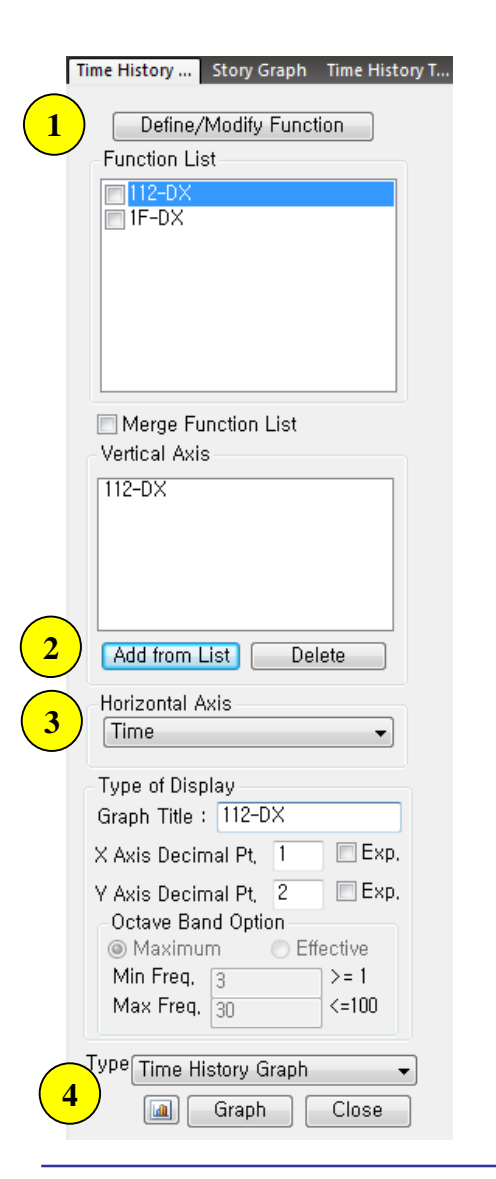

#### 1. Select "112-DX".

- 2. Click [Add from List] button.
- 3. Horizontal Axis: Time
- 4. Click [Graph] button.

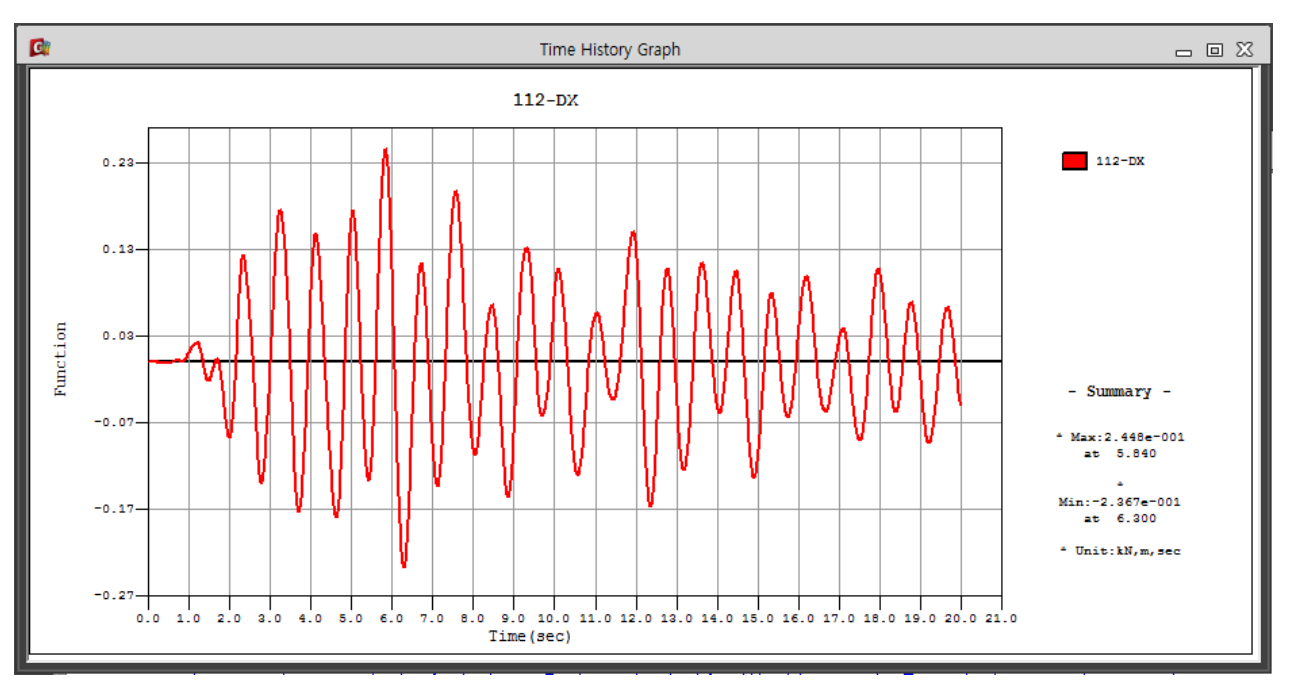